# QUICKSET GUIDE DE DÉMARRAGE RAPIDE

## Comment **installer** le Logiciel ATQuickset

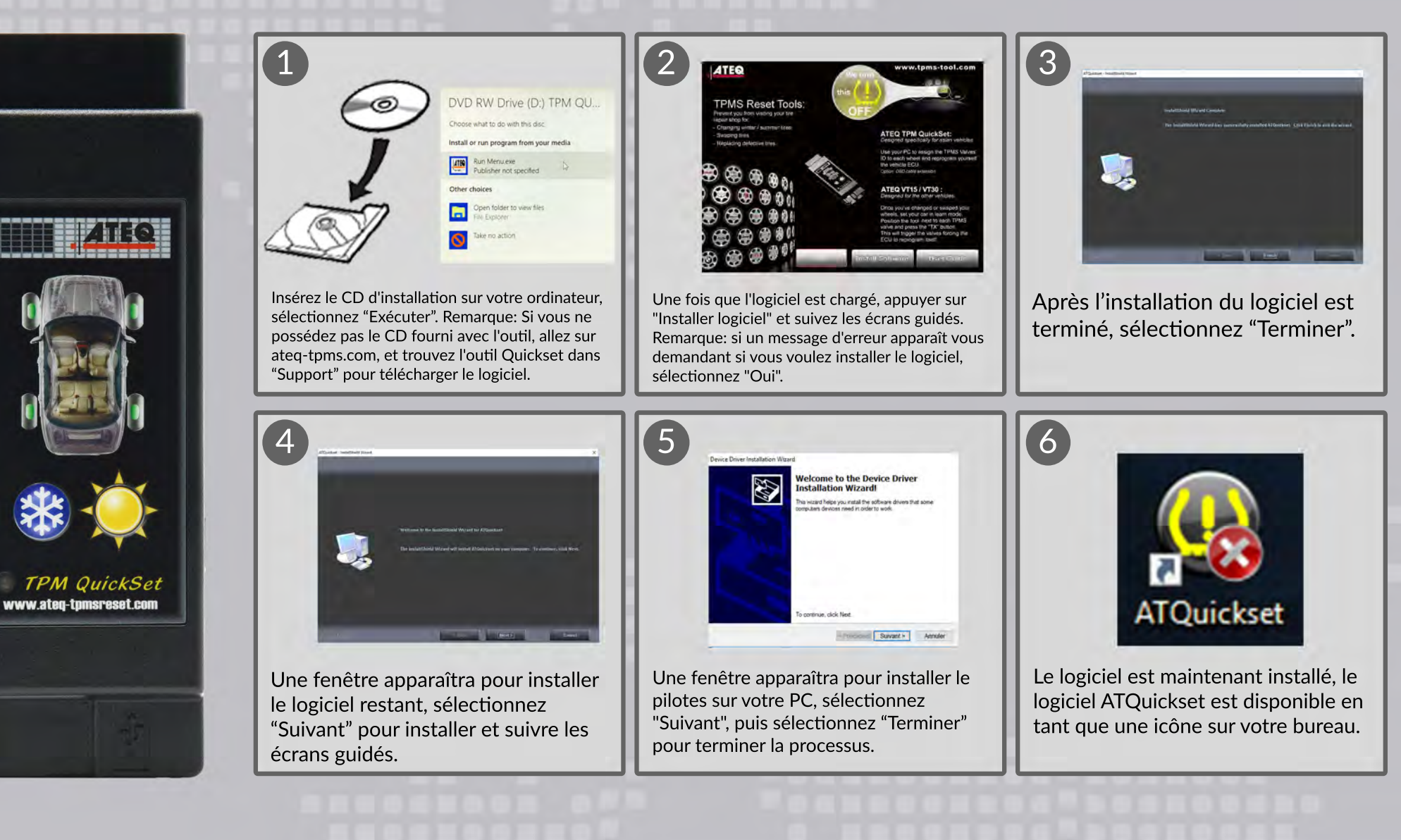

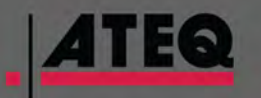

TPMS Solutions We turn this OFF!

### 2018 ATEQ TPMS Tools ™

# QUICKSET GUIDE DE DÉMARRAGE RAPIDE

#### Avant que tu commences:

- Assurez-vous que les identifiants des capteurs dans les roues ne sont pas enregistrés avec votre véhicule.
- Installez le logiciel de bureau à partir du CD fourni avec votre Quickset.
- Assurez-vous d'installer le logiciel et les pilotes.
- Lancez le logiciel Quickset (l'icône ATQuickset se trouve sur le bureau du PC) et suivez les instructions à l'écran.

#### result showing Asses 2007 | Acres 159 2000 | No Manuel Assistance AParametres B Manuel CAst Mise à sta The Advenued An Mise à jour 0 Alleg dans le véhicule et mettez le co 2.5 secondes le temps que l'OBD Connecter le Quickliet au connecteur ORDE du véhicul ..... CIIII A La 1870 del secondoment des unds classification 5. Appavez sur un des deux boatons illé ou hiver du Sélectionnez "Nouveau véhicule" en haut Connectez votre outil Quickset à Une nouvelle boîte de dialogue apparaîtra, cliquez Après avoir suivi les instructions à l'écran, connectez votre outil à votre ordinateur via un câble USB. Les de l'écran. Cela ouvrira une boîte de sur "Continuer", puis suivez les instructions du PC, votre ordinateur via un câble USB déconnectez d'abord l'outil du PC, puis d'autres instructions vont maintenant demander le saison. sélection où vous sélectionnerez la marque, et ouvert le logiciel ATQuickset. instructions s'afficheront pour compléter le premier appuyez sur été ou hiver pour les pneus installés sur le modèle et l'année de votre véhicule. ensemble des pneus d'hiver ou d'été. votre véhicule en ce moment. 5 6 help@supporttpms.com USA (Anglish): 888-621-8767 (TPMS) 21 tz le QuickSet du Pr USA and Latin/S. Amérique (Spanish): Alleg dans in vehicule et metter i Acura TSX 2009 210-451-1074 condes le temps que Canada (Anglish/French): 855-455-8767 (TPMS) ..... tion ORDE to board USA et Latin/S. Amérique: Lundi au Vendredi, 6. La LED doit être write et fino 8 am - 8 pm (EST) Canada: Lundi au Vendredi. 8 am - 6 pm (EST) Si vous rencontrez des problèmes Ensuite, le logiciel vous demandera de Le Quickset aurait dû être maintenant Une fois que vous avez entré l'ID du capteur, programmé pour basculer facilement entre sélectionnez "Enregistrer dans Quickset". À entrez l'ID du capteur TPMS pour le ou recevoir une erreur. S'il vous pneus hiver et été via le port OBDII de votre l'écran les instructions apparaîtront autre saison. Suivez tout à l'écran les plaît appelez ou envoyez un maintenant pour guider vous traversez le véhicule en appuyant sur les boutons été ou instructions pour vous aider. courriel au Support Technique. reste du processus. hiver. **TPMS Solutions**

## Comment **utilisation** le Logiciel ATQuickset

We turn this,

OFF!

2018 ATEQ TPMS Tools ™